## **Using One-Step Alerts**

## What are one-step search and journal alerts?

One-step alerts are alerts that can be set up from EBSCO*host* without signing in to your personal account (My EBSCOhost). One-Step alerts are for users that prefers viewing their search or journal alerts via an RSS reader, one-step alerts offer a quick and easy way to obtain the alert syndication feed, which he can then copy into his RSS reader.

## **Creating One-Step Search Alerts**

You can set up search alerts in just one step directly from the Result List or Search History Screens.

| Research<br>Databases<br>Search<br>Search<br>Search<br>Search                                                                                                    | Stan.in   🚭 Folder,   Preferences,   New Features,   Netso,   East<br>Demonstration Customer                                                                                                    |              |
|----------------------------------------------------------------------------------------------------|----------------------------------------------------------------------------------------------------|--------------|
| New Search Keyword Publications Subject Terms Cited References Libr                                                                                                    | ary Holdings Indexes Images Language 💌                                                                                                    | 4            |
| Results for: American history AND Roosevelt AND Full Text; References Available 🛛 Add sea                                                                                                    | arch to folder 🛛 🖬 Display link to search 🔯 Create alert for this search                                                                                                    |              |
| Find: American history in Select a Field (optional)                                                                                                    | Search Clear                                                                                                    |              |
| and Roosevelt in Select a Field (optional)                                                                                                    | -                                                                                                    |              |
| and I Select a Field (optional)                                                                                                    | Add Row Set up                                                                                                    | o one-step   |
| in Academic Search Premier 💽 🔮                                                                                                    | esul and a search and a search and a search a search a se | h alert from |
| Refine Search History/Alerts Results To store                                                                                                    | items added to the folder for a future session. Sign in to M                                                                                                    |              |
| Page: 1                                                                                                    | Sort by: Date 💌 🖬 Add (1-2)                                                                                                    |              |
| See: All Results 📓 Academic Journals                                                                                                    |                                                                                                    |              |
| <ol> <li>Introduction, By: Litwack, Leon F., Journal of American History, Dec2006, Vol. 93 Is<br/>Cited References (11)</li> <li>PDF Full Text (2020)</li> </ol>                                                                       | sue 3, p757-760, 4p; (AN 23507144)                                                                                                    |              |
| 2. On the Struggle for Judicial Supremacy. By: Knight, Jack; Epstein, Lee. Law & Socie<br>2 diagrams; (AN 9606161814)<br>Cited References (46) Times Cited in this Databasef6)<br>Im <u>HTML Full Text</u> <sup>23</sup> PDF Full Text | ty Review, 1996, Vol. 30 Issue 1, p87-120, 34p, 2 charts,<br>Add                                                                                                    |              |
| Page: 1                                                                                                    | Add (1-2)                                                                                                    |              |

One-step alert link available from Result List Screen

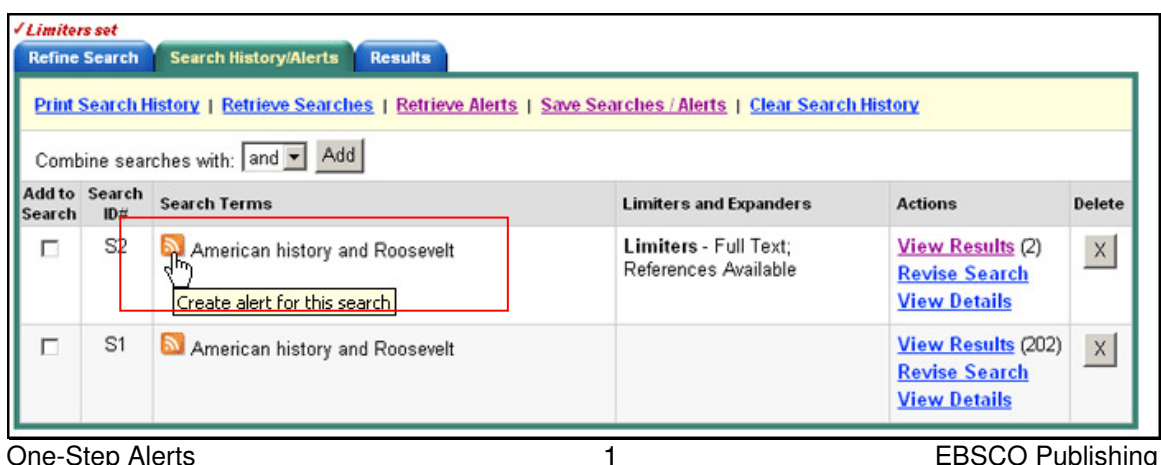

**One-Step Alerts** 

One-step alert link available from Search History Screen

Click on the RSS alert icon, a pop-up screen displays, with the search alert information. Copy the **Syndication Feed** URL into your newsreader.

|                                             | Your alert has<br>To enable e-mail de                                                                                                    | been created<br>livery or change any settings : <u>Sign in and ereste snew elert.</u>                    | <ul> <li>Sign in and create<br/>a new alert link</li> </ul> |
|---------------------------------------------|----------------------------------------------------------------------------------------------------|----------------------------------------------------------------------------------------------------|-------------------------------------------------------------|
| Search<br>Alert<br>Syndication<br>Feed link | Alert Name:                                                                                                    | American history and Roosevett on 2007-03-01 10:45 AM                                                    |                                                             |
|                                             | Database                                                                                                    | Academic Search Premier                                                                                  |                                                             |
|                                             | Search<br>Strategy:                                                                                                    | American history and Roosevet                                                                            |                                                             |
|                                             | Alert Expires<br>After:                                                                                                    | Two months of inactivity [New Feeds will be removed if not accessed within one (1) week of<br>creation.] |                                                             |
|                                             | Frequency                                                                                                    | Daily                                                                                                    |                                                             |
|                                             | Syndication<br>Feed:                                                                                                    | http://epgaweb4.epnet.com/AlertSyndicationService/Syndication.asmx/GetExed?quid=19273                    |                                                             |
|                                             | You can subscrib                                                                                                    | No your elert feed through any aggregator or RSS newsreader:                                             |                                                             |
|                                             | 1. Copy the Synd                                                                                                    | ication Feed link,                                                                                       |                                                             |
|                                             | <ol> <li>Follow your aggregator's instructions to create a new feed, and paste this link.</li> <li>To enable e-mail delivery, go to your folder and edit this alert.</li> </ol> |                                                                                                    |                                                             |
|                                             | For information on                                                                                                    |                                                                                                    |                                                             |
|                                             | OK Dele                                                                                                    |                                                                                                    |                                                             |

Pop-up window displays search alert information.

If you decide that e-mail delivery of the alert information is desired, you can click the **Sign in and create a new alert** link. Once you signed in to My EBSCO*host*, the Save Search/ Alert Screen appears you can save the alert with e-mail delivery.

## **Creating One-Step Journal Alerts**

You can also set up one-step journal alerts from the Publications Browse List. Click on the **Publications** link on the sub-toolbar, the Publications Browse List displays.

|                                | Basic     Advanced     Sign In     Eokder     Preferences     Hew Features!     Help     Exit       Databases     Databases     Demonstration Customer       New Search     Keyword     Publications     Miect Terms     Cited References     Library Holdings     Language |  |  |  |  |  |
|--------------------------------|----------------------------------------------------------------------------------------------------|--|--|--|--|--|
|                                | Database: Academic Search Premier Publications 🥝                                                                                                    |  |  |  |  |  |
|                                | Find: Search Clear                                                                                                    |  |  |  |  |  |
|                                | Publications Folder is empty.                                                                                                    |  |  |  |  |  |
| Click the<br>RSS alert<br>icon | Browse Publications: American history<br>C Alphabetical C By Subject & Description C Match Any Words  Page: Provident Libert A B C D E E G H L J K L M N O P O R S T H V W X Y Z b                                                                                          |  |  |  |  |  |
|                                | Mark Herns for Search Add                                                                                                    |  |  |  |  |  |
|                                | ☐       American History         Bibliographic Records: 01/01/1994 to present; Full Text: 08/01/1994 to present         ☐       PDF Full Text; ☐         HTML Full Text;       HTML Full Text                                                                               |  |  |  |  |  |
|                                | American History Illustrated     Bibliographic Records: 01/01/1984 to 05/31/1994; Full Text: 01/01/1992 to 05/31/1994     HTML Full Text                                                                                                    |  |  |  |  |  |

Publications Browse List with one-step alerts available.

Click on the RSS alert icon, a pop-up screen displays, with the journal alert information. Copy the **Syndication Feed** URL into his newsreader.

|                                              | Database: A                                                                                                    | cademic Search Premier Publications 🥙                                                                                                    |                         |  |
|----------------------------------------------|----------------------------------------------------------------------------------------------------|----------------------------------------------------------------------------------------------------|-------------------------|--|
|                                              | Find:                                                                                                    | Sea                                                                                                    | arch Clear              |  |
| Journal<br>Alert<br>Syndication<br>Feed link | Your alert I<br>To enable e-m                                                                                                    | has been created<br>all delivery or change any settings: Sign in and create a new alert.                                                                                                    | Sign in and create      |  |
|                                              | Alert<br>Name:                                                                                                    | American History                                                                                                    | Browse a new alert link |  |
|                                              | Ation<br>Ation<br>At | Academic Search Premier                                                                                                    | words                   |  |
|                                              |                                                                                                    | Two months of inactivity [New Feeds will be removed if not accessed within<br>one (1) week of creation.]                                                                                                    |                         |  |
|                                              |                                                                                                    | present                                                                                                    |                         |  |
|                                              | 1. Copy the S<br>2. Follow you<br>To enable e-m                                                                                                    | rme to your a <del>er theo.through</del> any aggregator or <u>RSS newsread</u> er:<br>yndication Feed link.<br>r aggregator's instructions to create a new feed, and paste this link.<br>ail delivery, go to your folder and edit this alert. | to 05/31/1994           |  |

Pop-up window displays journal alert information.

If you decide that e-mail delivery of the alert information is desired, you can click the **Sign in and create a new alert** link. Once your signed in to My EBSCO*host*, the Journal Alert Screen appears and you can save the alert with e-mail delivery.